#### Cost is \$25 per person

/3rd St

DEADLINE FOR REGISTERING IS FRIDAY, APRIL 20, 2025!!

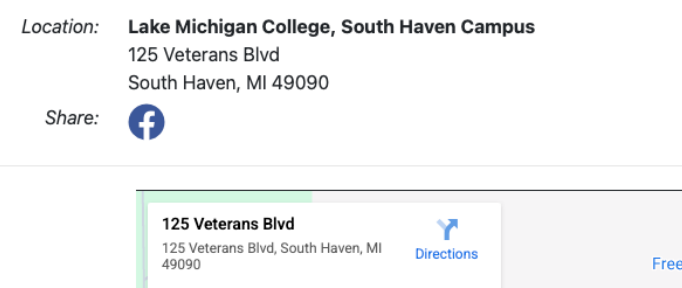

Use the blue Register Now button at the bottom of the calendar

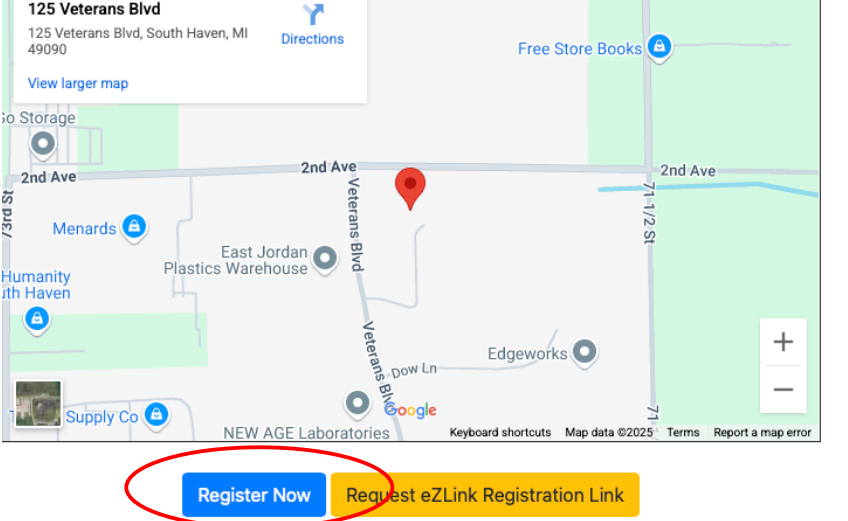

## **INTERACT CONFERENCE FOR STUDENTS - 2025** Friday May 02, 2025

**Guest Registration** 

Fill-in the Guest **Registration details** 

Note: Rotary members and advisors will register a guest, first and will add the student names in the same registration

| LAST NAI                | ME:                    |                          |         |                |      |  |
|-------------------------|------------------------|--------------------------|---------|----------------|------|--|
|                         |                        |                          |         |                |      |  |
|                         |                        |                          |         |                |      |  |
|                         |                        |                          |         |                |      |  |
| DI                      |                        |                          | - EVAC  | T11/           |      |  |
| Please en               | ter the s              | ecurity co               | de EXAC | TLY as s       | hown |  |
| Please en<br>on the rig | ter the s<br>tt. The l | ecurity co<br>etters are | de EXAC | TLY as s<br>e. | hown |  |

**Step 1:** Fill-in in the Guest registration (both Rotary members and non-members) only once for your entire group.

|                          | Step 1 - Contact Information                                           |  |
|--------------------------|------------------------------------------------------------------------|--|
|                          |                                                                        |  |
| F                        | Please enter or correct the contact information for each person below. |  |
| ontact In                | nformation:                                                            |  |
| Please ent<br>First Name | er/update:<br>e:                                                       |  |
|                          |                                                                        |  |
| LAST NAM                 | IE:                                                                    |  |
|                          |                                                                        |  |
| EMAIL:                   |                                                                        |  |
|                          |                                                                        |  |
| CELL PHO                 | NE:                                                                    |  |
|                          |                                                                        |  |
|                          |                                                                        |  |

**Step 2:** Make selections. You will be prompted to select "How many students...." using a dropdown.

| The student and advisor      | How many students<br>and advisors do you<br>need to register?<br>Use the pull-down to select a<br>quantity (1 though 10)<br>of registrants.<br>The total will calculate and<br>appear in the box below.<br>*** Please email<br>rotarydistrict6360@gmail.com<br>if you need to register more<br>than 10 people, thank you! *** | How many students/advisors do you need to register?          3       V         Qty       Cost       Total         3       25.00       75.00   |
|------------------------------|----------------------------------------------------------------------------------------------------|----------------------------------------------------------------------------------------------------|
| names will be typed into a   | Please include each<br>attendee's FULL name,                                                                                                    | Mease enter EACH Student/Advisor's full name and t-snirt size, separated by a<br>comma. Thank you!<br>Jane Doe XL, Bob Smith M, Susan Jones I |
| field with the t-shirt size. | including the advisor                                                                                                    |                                                                                                    |
| For example: Jane Doe XL,    | and add the uni-sized t-                                                                                                    |                                                                                                    |
| Bob Smith M, Susan Jones L   | shirt size, separated by                                                                                                    |                                                                                                    |
|                              | a comma.                                                                                                    |                                                                                                    |
|                              | <i>For example:</i> Bob<br>Jones, S, Susan Smith,<br>M, Jane Doe, XL,<br>etc. Thank you!                                                                                                    |                                                                                                    |

| Choose your<br>payment | Questions about your<br>registration?NOTE: You need to pay using a major Credit Card (MasterCard or<br>VISA). Please use your Billing Address for the card you are using if<br>different than mailing address.Contact:<br>                                                      |                                |                                                                                                    | erCard or<br>you are using if<br>ntact District<br>PRIL 20, 2025 |  |  |
|------------------------|----------------------------------------------------------------------------------------------------|--------------------------------|----------------------------------------------------------------------------------------------------|------------------------------------------------------------------|--|--|
| follow the prompts     | <b>Reminder:</b> Use this registration if you are attending for the Interact Conference <i>only.</i> If you are planning to attend the District Conference 2025, be sure to register <u>HERE</u><br>Contact Gwen with any questions! 517-604-6360, rotarydistrict6360@gmail.com |                                |                                                                                                    |                                                                  |  |  |
|                        | Continue to pay via credit card th<br>PayPal, or let us know if you will<br>sending a check instead.<br>Select using the sidebar button                                                                                                    |                                | <ul> <li>I will be paying by check</li> <li>I will be paying by credit card</li> <li>Please contact me for other options</li> </ul> | t card<br>her options                                            |  |  |
|                        | Checks can be made out to F<br>District 6360 and sent to the<br>Office at:<br>Rotary International District 6:<br>5047 W. Main Street, Suite 32<br>Kalamazoo, MI 49009                                                                                                    | Rotary<br>District<br>360<br>2 |                                                                                                    |                                                                  |  |  |
|                        |                                                                                                    |                                | Event Fee                                                                                                    | s: 75.00                                                         |  |  |
|                        | <b>←</b> GO BAC                                                                                                    | K PROCE                        | ED TO VERIFY AND CONFIRM                                                                                                    |                                                                  |  |  |

### **Payment Options:**

#### Pay Online By Bank Card / ACH:

- · Only the credit cards shown below are accepted.
- PLEASE use your credit card Billing Address on the next . screen.
  - Set the prefered address to match your credit card billing address under the 'Contact' tab, or;
  - Enter a credt card billing address, and set the 'CC Billing
  - Address' to use that address.
  - · Close the window, and proceed to pay for the event online
- · Click on the Pay By Credit Card Online on the right.

# Card Types Accepted:

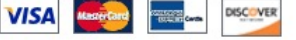

## Pay By Check:

- · Checks are accepted at the door!
- · Checks must be received within one-week!
- Submit your check payment according to the event instructions.
- · Click the Pay By Check button on the right.

**Check Types Accepted:** ✔ Personal Check ✔ Club Check Click the button below to pay the amount due plus any applicable processing fees:

Pay By Bank Card / ACH

Pay By Check